# C.F.A.O. FRAISAGE CHARLYGRAAL pour CHARLY ROBOT

# Module F.A.O.

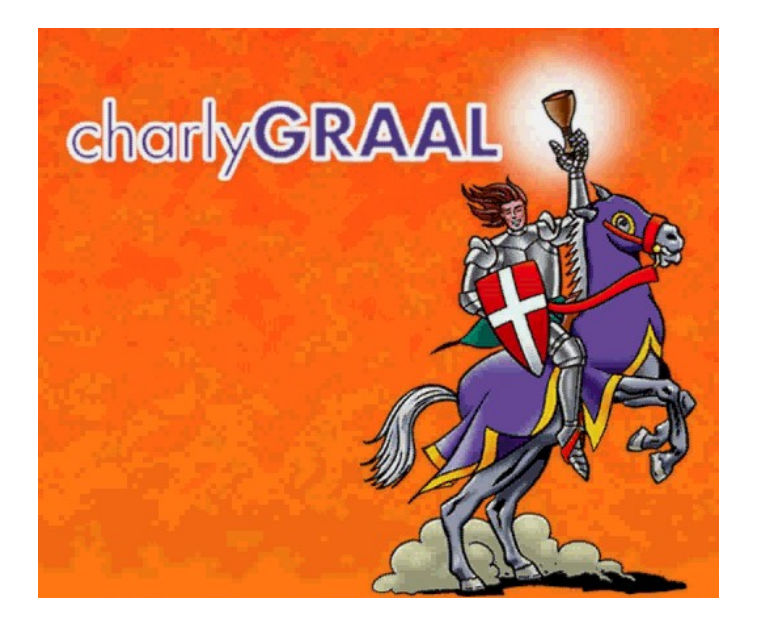

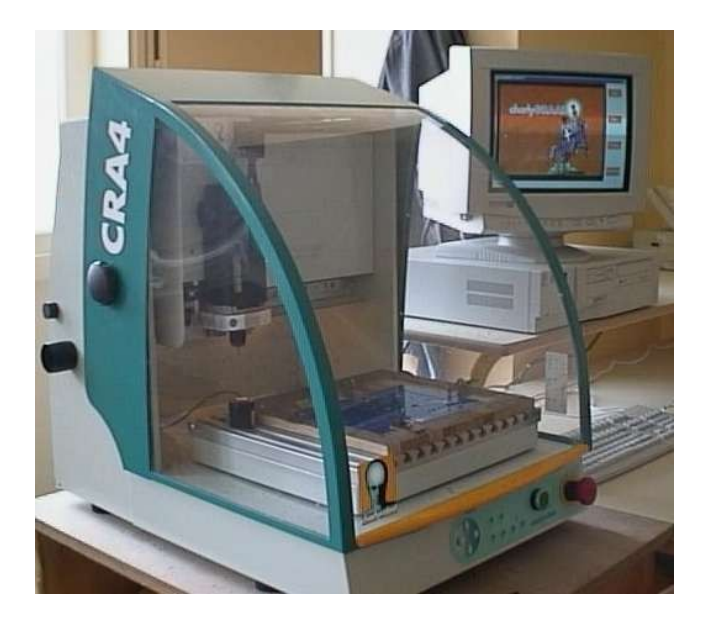

### Sommaire

- Page 1 : Lancer le programme de F.A.O.
- Page 2 : Sélection des usinages
- Page 3 : Gravure
- Page 4 : Perçage d'un point
- Page 5 : Fraisage
- Page 6 : Découpage
- Page 7 : Simulation
- Page 8 : Enregistrer son travail (fichier F.A.O.) Générer le fichier de pilotage (.PCB)

### LANCER LE PROGRAMME DE F.A.O.

Maintenant que la CONCEPTION est effectuée, on passe à la PREPARATION DE LA FABRICATION.

Le fichier **C.A.O.** est transmis au module de **F.A.O.** pour déterminer les paramètres d'usinage. Ceux-ci sont indispensables au programme. Il doit connaître la matière de la pièce, les diamètres des outils, leurs vitesses de rotation, de descente et d'avance, les profondeurs des usinages, l'ordre dans lequel il devra les effectuer...

Dans l'exemple ci-dessous, nous supposerons que tu viens d'achever la **CONCEPTION** de ton projet et de l'enregistrer *(Page 16 de CAO)*. Pour faciliter la compréhension, chaque usinage est d'une couleur différente...

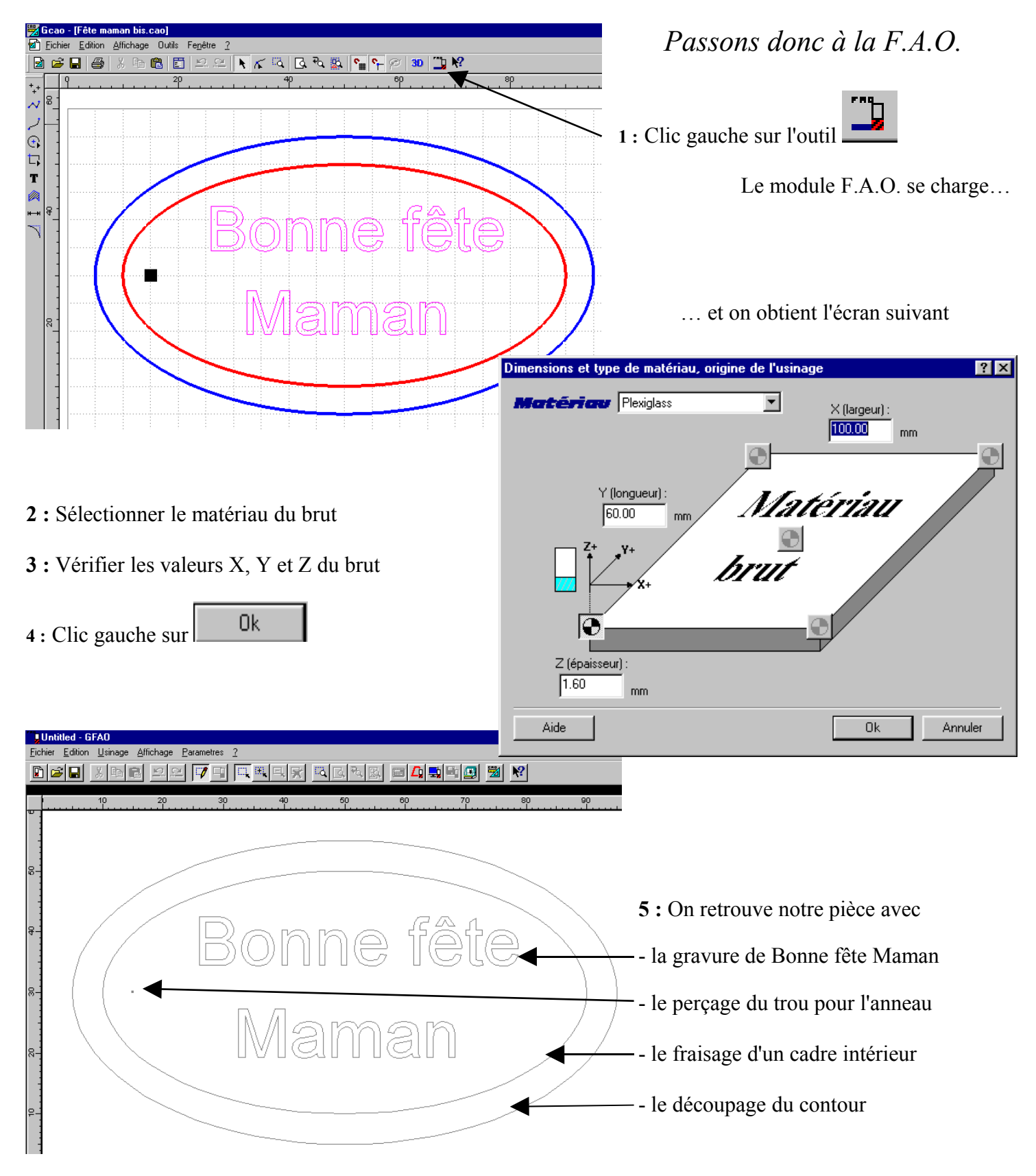

### **SELECTION DES USINAGES**

Dans notre exemple, nous avons 4 usinages différents avec chacun des paramètres différents.

- la gravure de Bonne fête Maman
- le perçage du trou pour l'anneau
- le fraisage d'un cadre intérieur
- le découpage du contour

Il faut sélectionner ces usinages les uns après les autres, de préférence dans l'ordre chronologique de leur réalisation (c'est plus simple).

### Sélection d'un objet

Un usinage isolé se sélectionne d'un simple clic gauche ave

### Sélection de plusieurs objets

*Exemple* : Bonne fête Maman

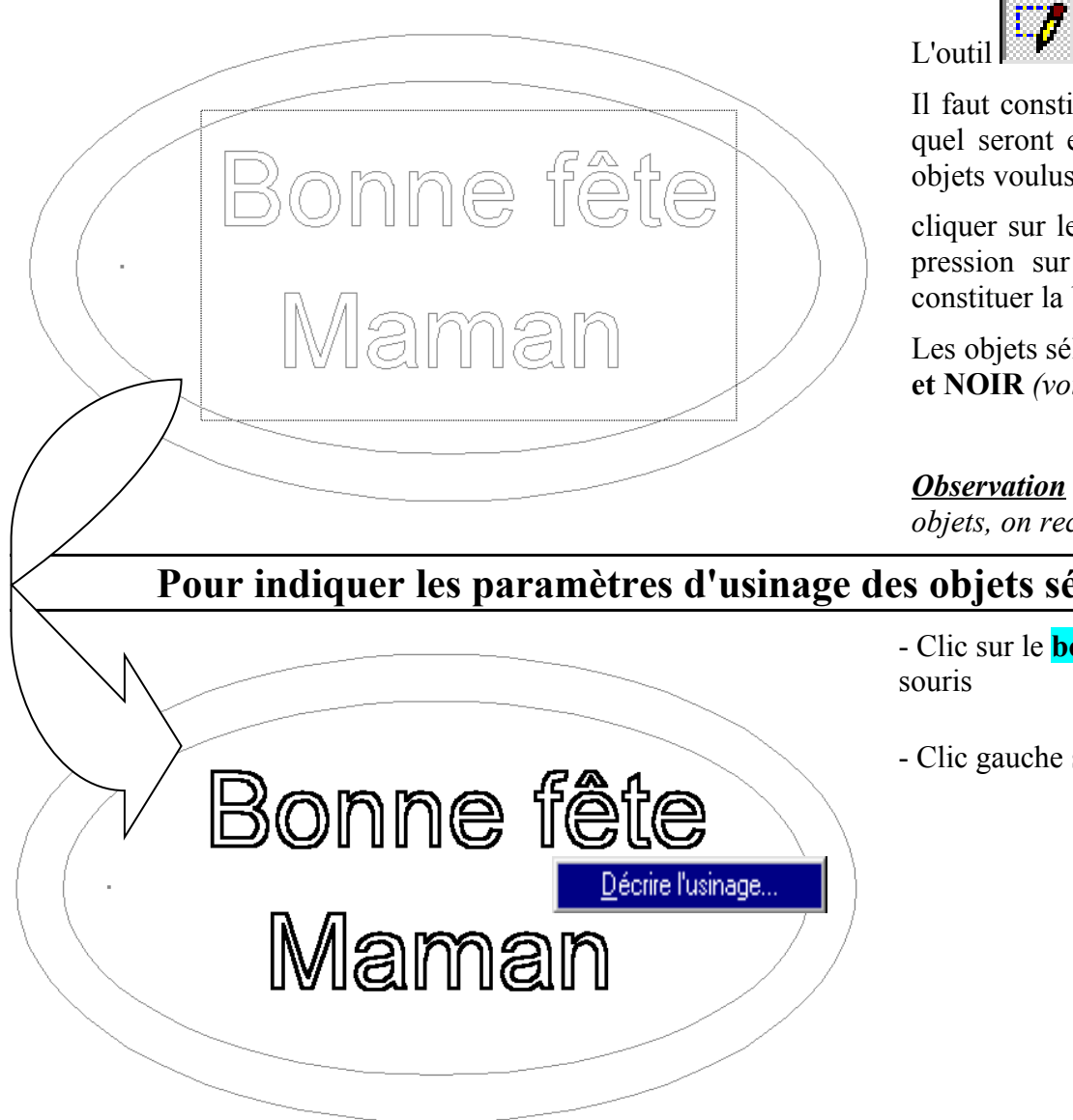

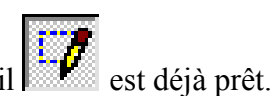

Il faut constituer un rectangle dans lequel seront enfermés entièrement les objets voulus. Pour cela :

cliquer sur le 1<sup>er</sup> coin et sans lâcher la pression sur le bouton de la souris, constituer la boîte. Relâcher...

Les objets sélectionnés sont en GRAS et NOIR (voir exemple ci-dessous)

*Observation* : s'il manque quelques objets, on recommence la sélection...

#### Pour indiquer les paramètres d'usinage des objets sélectionnés

- Clic sur le **bouton DROIT** de la

- Clic gauche sur

Décrire l'usinage...

### GRAVURE

La gravure consiste à creuser la matière avec un outil très pointu (pointe javelot) pour :

- séparer une plaque de cuivre en plusieurs zones isolées (gravure anglaise en électronique)

- graver du texte fin (avec du plastique à 2 couches de couleurs différentes : le bi-couche)

L'objet à graver doit être sélectionné et prêt à recevoir ses paramètres d'usinage <u>Décrire l'usinage</u> (voir page 2)

| Outils à graver     Outils à fraiser       2 Pointe javelot 1 mm     2       3 Pointe javelot 1,5 mm     2       5 Pointe à graver 3,17 mm     2       Aide     Suivant | <ol> <li>Clic gauche sur l'onglet <i>Outil à graver</i></li> <li>Clic gauche sur l'outil choisi (selon instructions)</li> </ol>                     |
|----------------------------------------------------------------------------------------------------|----------------------------------------------------------------------------------------------------|
| Choix de l'outil ? X<br>Outtils à graver<br>2 Pointe javelot 1 mm<br>3 Pointe javelot 1,5 mm<br>5 Pointe à graver 3,17 mm<br>Aide Suivant Annuler                       | 3. Celui-ci devient blanc => clic sur Suivant                                                                                                    |
| Trajectoire d'usinage       ? ×         Profondeur d'usinage       000       mm.       Découpe         Contournage       Extérieur       Intérieur                      | <ul> <li>4. Indiquer la profondeur de la gravure<br/>(0.2 à 0.5 mm sont suffisants dans la plupart des cas.<br/>Suivre les instructions)</li> </ul> |
| Cycle de poche     Aller retour     Concentrique       Profondeur de poche     0.00     mm.                                                                             | <ul> <li>5. Clic sur Suivant</li> <li>Le programme propose des paramètres calculés d'après</li> </ul>                                               |
| Fonctions avancées         Aide       Précédent       Suivant       Annuler         Selon les instructions, accepter ou changer                                         | les renseignements donnés précédemment<br>(matériau, nature et diamètre de l'outil)                                                                 |
| ètres d'usinage ? 🔀                                                                                                    | vitesse de broche (rotation de l'outil en tr/mn)                                                                                                    |
| En fonctions de vos choix, - la<br>l'expert d'usinage vous propose les valeurs suivantes                                                                                | vitesse d'avance de l'outil (en mm/seconde)                                                                                                    |
| Vitesse de broche S500 Tr/min - la                                                                                                    | vitesse de descente de l'outil (en mm/seconde)                                                                                                    |
| Vitesse d'avance 20.00 mm/s<br>Vitesse de descente 5.00 mm/s<br>rofondeur de passe maximum 0.50 mm                                                                      | - la profondeur de <b>passe</b><br>maximum (épaisseur de<br>matière enlevée à chaque<br>passage de l'outil)                                         |
| Aide Précédent Terminer Annuler 6.                                                                                                    | Valider avec un clic sur                                                                                                    |

7. Le dessin réapparaît : les usinages concernés sont de la couleur de l'outil...

### **PERCAGE D'UN POINT**

Le perçage est une opération qui consiste à faire descendre dans la matière un outil coupant en rotation. Il faut donc impérativement que l'outil soit du même diamètre que celui du trou désiré.

L'opération de perçage avec Charly Robot sera possible si le diamètre du trou ne **dépasse pas 6 mm**. C'est le diamètre maximum de l'outil *(foret)* qui peut être installé dans le porte outil *(mandrin)* de la machine.

Pour des trous de diamètres supérieurs à 6 mm, nous utiliserons une autre méthode : le découpage d'un cercle. (cette méthode peut aussi être utilisée avec des trous de diamètres inférieurs à 6 mm)

| PRO                                                                                                    | OCEDURE                                                                                                    |
|----------------------------------------------------------------------------------------------------|----------------------------------------------------------------------------------------------------|
| Choix de l'outil  Choix de l'outil  Costils de perçage  7 Foret 0,8 mm  8 Foret 1mm  9 Foret 2 mm  10 Foret 3.17 mm  Aide Suivant Annuler                                                                                                    | <ol> <li>Le point doit être sélectionné et prêt à recevoir ses<br/>paramètres d'usinage <u>Décire l'usinage</u> (voir page 2)</li> <li>Le programme a reconnu un perçage et propose uni-<br/>quement des outils à percer : les forets</li> </ol> |
| Choix de l'outil ? ×   Øutils de perçage ?   7 Foret 0.8 mm )   8 Foret 1 mm )   9 Foret 2 mm )   10 Foret 3.17 mm )   4. Aide   Aide Suivant   Annuler 5.                                                                                                    | Clic gauche sur l'outil choisi (selon les instructions<br>connues) il devient blanc<br>Clic gauche sur Suivant<br>Indiquer la <b>profondeur</b> (il faudra peut-être dépasser<br>l'épaisseur du brut et entamer le plateau martyr ?)             |
| Profondeur dusinage       000       mm.       Découpe       Ód         égu       co.       pa         Aide       Précédent       Suivant       Annuler                                                                                                    | osevation : "Découpe" permet d'indiquer une profondeur<br>ale à l'épaisseur. Le foret traverse sans dépasser de l'autre<br>té. La forme de la pointe du foret ne permet pas d'utiliser ce<br>ramètre.                                            |
| 6. Paramètres d'usinage En fonctions de vos choix, I'expert d'usinage vous propose les valeurs suivantes Vitesse de broche Instance Instance Instan | <ul> <li>7. Selon instructions, accepter ou indiquer</li> <li>- la vitesse de broche (rotation de l'outil en tr/mn)</li> <li>- la vitesse de descente (en mm/seconde)</li> </ul>                                                                 |
| Pas de cycle       Cycle de débourage       Cycle brise copeaux       Aide     Précédent         Aide                                                                                                    | <ul> <li>8. Valider les paramètres avec un clic sur Terminer</li> <li>9. Le dessin réapparaît : les usinages concernés sont de la couleur de l'outil</li> </ul>                                                                                  |

Annuler

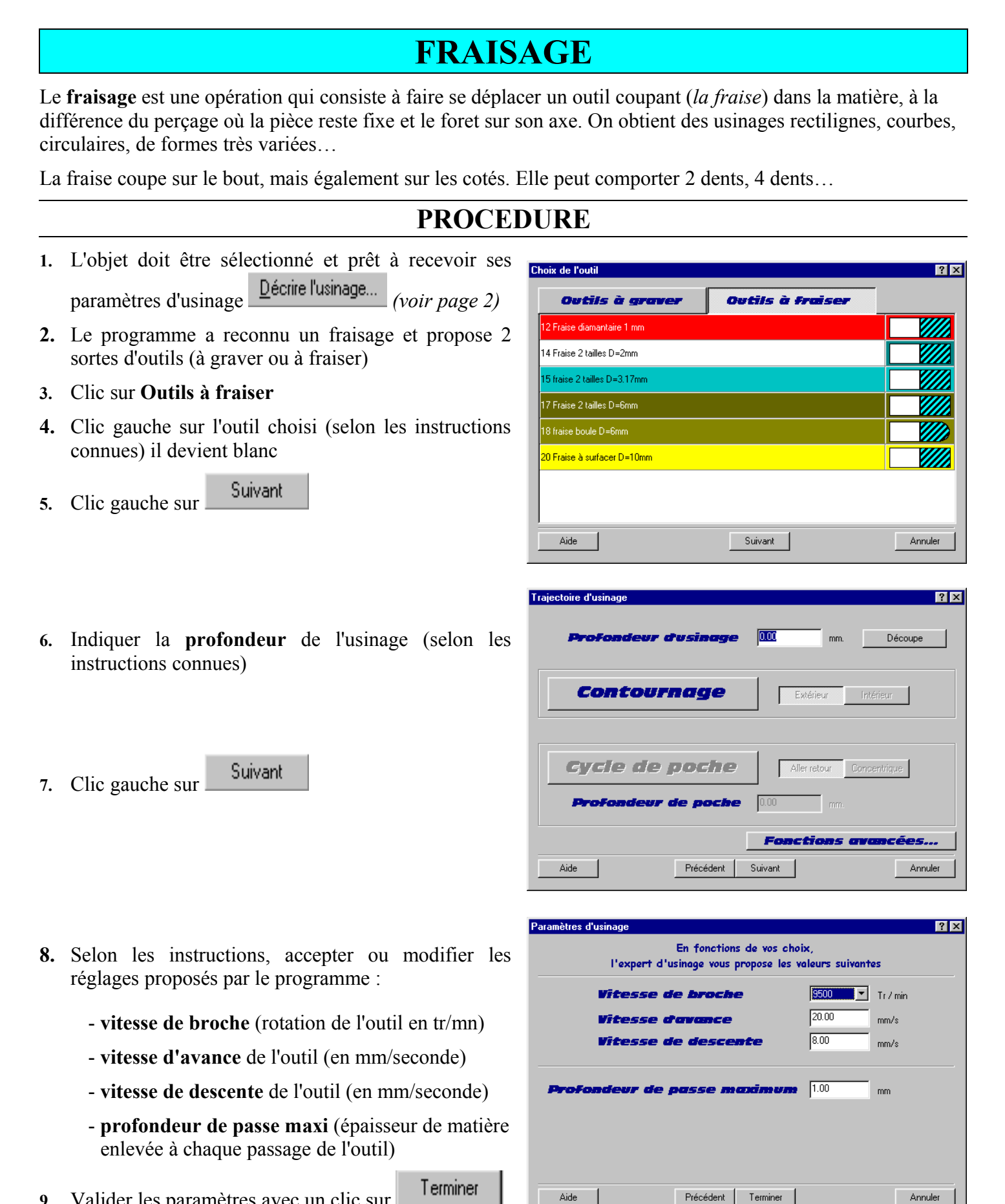

Aide

Valider les paramètres avec un clic sur 9.

10. Le dessin réapparaît : les usinages concernés sont de la couleur de l'outil

### **DECOUPAGE**

Le découpage est une opération de fraisage. Pour découper la pièce, la fraise devra être suffisamment enfoncée pour la séparer du brut. Quand cette opération est nécessaire, elle a toujours lieu en dernier.

#### PROCEDURE

| Outils à graver              | Outils à Fraiser |  |
|------------------------------|------------------|--|
| 12 Fraise diamantaire 1 mm   | -                |  |
| 14 Fraise 2 tailles D=2mm    |                  |  |
| 15 fraise 2 tailles D=3.17mm |                  |  |
| 17 Fraise 2 tailles D=6mm    |                  |  |
| 18 fraise boule D=6mm        |                  |  |
| 20 Fraise à surfacer D=10mm  |                  |  |
|                              |                  |  |
|                              |                  |  |

#### L'objet doit être sélectionné et prêt à recevoir ses Décrire l'usinage... paramètres d'usinage (voir page 2)

- Le programme a reconnu un fraisage et propose 2 sortes d'outils (à graver ou à fraiser)
- Clic sur Outils à fraiser
- Clic gauche sur l'outil choisi (selon les instructions connues) il devient blanc
- Suivant Clic gauche sur

6. Clic gauche sur Découpe => la profondeur affichée est la même que l'épaisseur du brut, donc la pièce Traiectoire d'usina ? ×

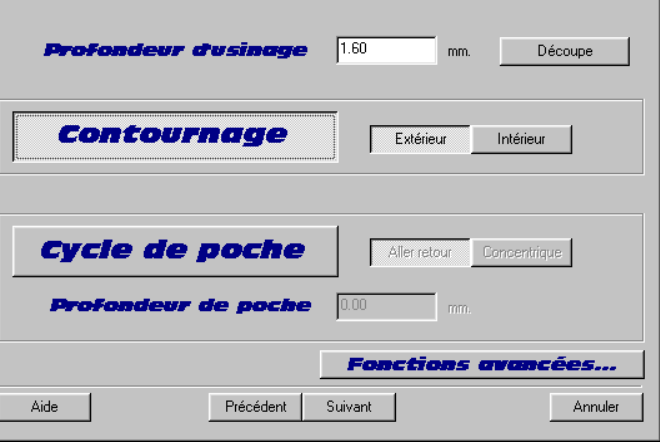

devrait être découpée...

**Observation** : on peut aussi indiquer une profondeur supérieure à l'épaisseur ; dans ce cas, le plateau sous le brut sera entamé...

- 7. Clic gauche sur Contournage => pour respecter les mesures de la pièce ou de l'usinage, l'outil devra suivre une trajectoire parallèle au tracé. Cette trajectoire sera décalée de la valeur du rayon (correction d'outil)
- 8. Indiquer le type de contournage : extérieur ou intérieur ?

coutournage extérieur

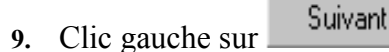

- 11. Selon les instructions, accepter ou modifier les réglages proposés par le programme :
  - vitesse de broche (rotation de l'outil en tr/mn)
  - vitesse d'avance de l'outil (en mm/seconde)
  - vitesse de descente de l'outil (en mm/seconde)
  - profondeur de passe maxi (épaisseur de matière enlevée à chaque passage de l'outil)
- Terminer 12. Valider les paramètres avec un clic sur
- 13. Le dessin réapparaît : les usinages concernés sont de la couleur de l'outil

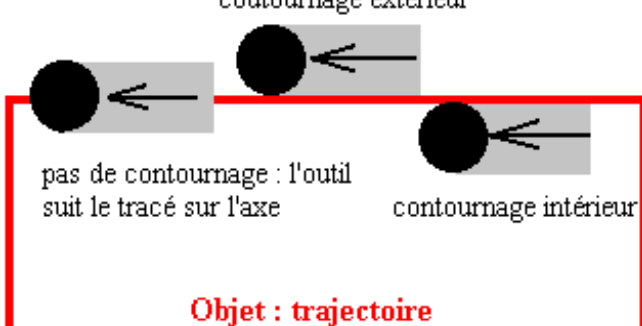

## SIMULATION

Quand tous les paramètres d'usinage sont indiqués à la machine, il est possible de passer à la fabrication de la pièce proprement dite...

Mais auparavant, il est conseillé de vérifier grâce à la **simulation des usinages** sur l'écran.

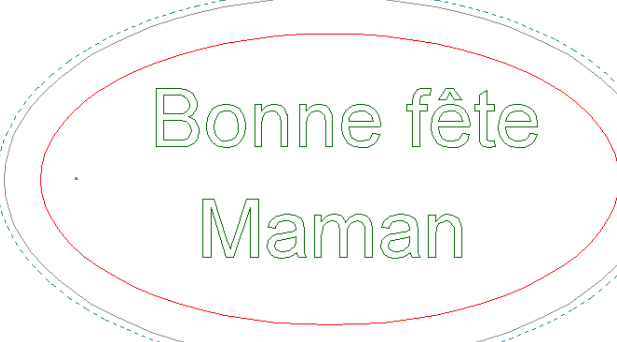

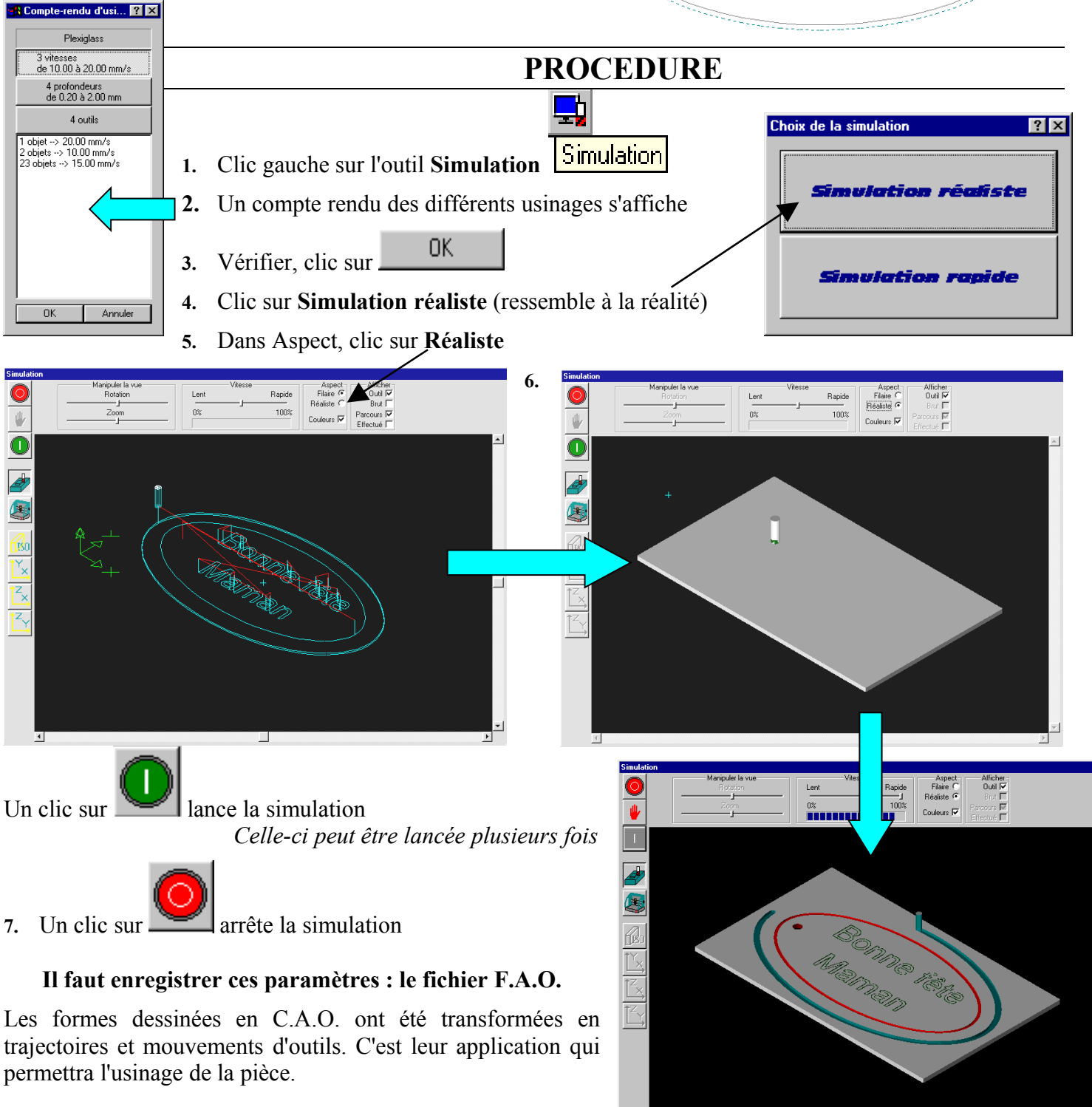